# Instructivo Carga Masiva de Asociados transmitidos <u>en el sistema anterior</u> (Resolución INAES 5586/12)

## Tabla de Contenidos

| Tabla de Contenidos  | 2 |
|----------------------|---|
| Objetivos            | 3 |
| Aspectos Funcionales | 4 |

#### **Objetivos**

Explicar a los usuarios de las cooperativas y mutuales que revisten el carácter de sujeto obligado incluidas en la Resolución UIF N° 99/23, el procedimiento para efectuar la migración de los datos remitidos a esta autoridad de aplicación en el marco de la Resolución INAES N° 5586/12, respecto al registro de sus asociados cargados el sistema anterior. De esta forma, podrán recuperar sus datos y cargarlos masivamente en el nuevo sistema.

#### **Aspectos Funcionales**

Primero debe ingresar al nuevo sistema. Para acceder a la pantalla de importación, se utiliza el botón:

Carga Masiva.

| A Nómina de Asociados                                                                                           |                |
|----------------------------------------------------------------------------------------------------|----------------|
| 🏖 Nuevo Asociado/a 🤹 Carga Masiva 🐊 Baja Masiva 🛓 Descargar nómina 🖹 Remito 🚺 Código "Provincia/Depto/Localidad | 1"             |
| Buscar (en CUIT-CUIL-CDI o NOM RAZ):                                                                            | <br>↑ <u>⊨</u> |

Una vez en la pantalla "CARGA MASIVA DE ASOCIADOS/AS" hacer click en "Descargar" para bajar el archivo con la información del registro de asociados que se encuentra presentado en el sistema anterior.

|                                                                                                    | 3/ 83                                                                                                    | ← Volver                                                                                                    |
|----------------------------------------------------------------------------------------------------|----------------------------------------------------------------------------------------------------|----------------------------------------------------------------------------------------------------|
| SV para subida masiva de Asociados/as                                                                                                    |                                                                                                    |                                                                                                    |
| archivo a subir                                                                                                    | Elegir                                                                                                    | Procesar archivo                                                                                               |
|                                                                                                    |                                                                                                    |                                                                                                    |
|                                                                                                    |                                                                                                    |                                                                                                    |
| 🛓 - Descargar CSV con estructura válid                                                                                                    | a                                                                                                    |                                                                                                    |
| - Descargar CSV con estructura válid<br>¡Importante!                                                                                                    | a                                                                                                    |                                                                                                    |
| - Descargar CSV con estructura válid<br>¡Importante!<br>En caso de que la entidad a la que pert<br>información para realizar la carga inicia                                                                   | a<br>renece, tenga cargada su nómina en e<br>Il de la entidad en el nuevo sistema.                                             | sistema anterior, Ud. podrá descargar a un Excel dicha                                                         |
| - Descargar CSV con estructura válid<br>ilmportante!<br>En caso de que la entidad a la que pert información para realizar la carga inicia<br>El archivo que se descarga esta en form<br>delimitado accorganção | a<br>tenece, tenga cargada su nómina en e<br>al de la entidad en el nuevo sistema.<br>nato (.XLSX), para poder realizar la car | sistema anterior, Ud. podrá descargar a un Excel dicha<br>ga en el sistema, deberá guardarlo con formato (.CSV |
| - Descargar CSV con estructura válid      ilmportante! En caso de que la entidad a la que pert información para realizar la carga inicia El archivo que se descarga esta en form "delimitado por comas").      | a<br>cenece, tenga cargada su nómina en e<br>Il de la entidad en el nuevo sistema.<br>nato (.XLSX), para poder realizar la car | sistema anterior, Ud. podrá descargar a un Excel dicha<br>ga en el sistema, deberá guardarlo con formato (.CSV |

Una vez descargado el archivo se debe abrir.

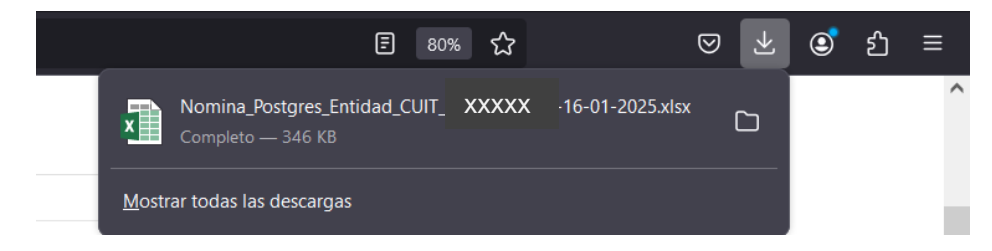

Este archivo, que se encuentra en formato Excel (.xlsx), incluye todos los asociados que se encuentran cargados en el sistema anterior.

| □ · · · Nomina_Postgres_Entidad_CU                                                                                                    | IT_3(28-16-01-2025 - Excel (Erro                                                                                         | r Herramientas de tabla                                                                                                    | B _ 8                                                                                                    |
|----------------------------------------------------------------------------------------------------|----------------------------------------------------------------------------------------------------|----------------------------------------------------------------------------------------------------|----------------------------------------------------------------------------------------------------|
| Archivo Inicio Insertar Diseño de página Fórmula                                                                                                    | s Datos Revisar Vista Equi                                                                                               | po Diseño 🛛 ¿Qué desea hacer?                                                                                                    | Jose Luis JL. Gutierrez $ $                                                                                                    |
| $\begin{array}{c c} & & & \\ \hline & & & \\ \hline & & \\ \hline & \\ Pegar \\ \\ \hline \\ yrtapapeles \\ c \end{array} \qquad \qquad \qquad \qquad \qquad \qquad \qquad \qquad \qquad \qquad \qquad \qquad \qquad \qquad \qquad \qquad \qquad \qquad$ | Image: Ajustar texto     Gen       Image: Ajustar texto     Gen       Image: Ajustar texto     S       Alineación     rs | ral •<br>% 000 % 000 | e Insertar Eliminar Formato<br>Celdas ► Autosuma ► A<br>Borrar ► Dremato<br>Borrar ► Dremato<br>Celdas ► Autosuma ► A<br>C ♥ Definitar ► Seleccionar ►<br>Modificar |
| A1 $\rightarrow$ : $\times \checkmark f_x$ CUIT                                                                                                    |                                                                                                    |                                                                                                    |                                                                                                    |
| A B C D E                                                                                                    | F G H                                                                                                    | I J K L M                                                                                                    | N O P Q R S                                                                                                    |
| 1 CUIT 💌 fecha_i▼ cuit_cu▼ tipo_pε▼ categor▼                                                                                                    | nro_as 💌 denom 💌 apellid 💌 no                                                                                            | nbr💌 id_tipo 💌 nro_do 💌 calle 🛛 💌 numerc 💌                                                                                                    | piso 🛛 💌 departa 💌 Codigo 💌 codigo 💌 fecha_r 💌 organo 💌 c                                                                                                    |
| 2 3( 5{1941-10-2 2; 1; 1                                                                                                    | 52 BONIFACI(Est                                                                                                    | ner D 1 5 3 18 entre 5 3052                                                                                                    | H 1897 1995-07-1 CA                                                                                                    |
| 3 3( 5) 1944-08-2 2( 2; 1                                                                                                    | 80 MARTIN Mi                                                                                                    | uel Ang 1 2 3 Ramón Fra 3323                                                                                                    | H 1826 1995-07-1 CA                                                                                                    |

**IMPORTANTE**: Se aconseja que en caso de que el Excel tenga más de 50.000 asociados se armen archivos que no superen dicha cantidad de asociados y se vayan cargando uno por uno, hasta dicho límite.

#### IMPORTANTE: Para esta carga inicial el campo que corresponde al

"Codigo\_Provincia\_Depto\_Localidad" se permitirá ingresar con el carácter "H" como excepción, pero se debe tener en cuenta que en algún momento se deberá actualizar dicha información. En caso de que el usuario, desee actualizarlo en ese momento, se puede consultar el código en el sistema en la opción "Código "Provincia/Depto/Localidad" "

| 🐣 Nómina de Asoc   | iados          |               |                    |                                               |
|--------------------|----------------|---------------|--------------------|-----------------------------------------------|
| 💄 Nuevo Asociado/a | 🏂 Carga Masiva | 🏦 Baja Masiva | 🛓 Descargar nómina | 🔓 Remito 🚺 Código "Provincia/Depto/Localidad" |
|                    |                |               | Buscar             | (en CUIT-CUIL-CDLo NOM RAZ):                  |

Luego, para poder cargarlo en el sistema se debe guardar este archivo con formato CSV, de la siguiente forma.

Seleccionar Archivo, luego "Guardar como" y "Examinar", buscar el lugar donde lo va a guardar

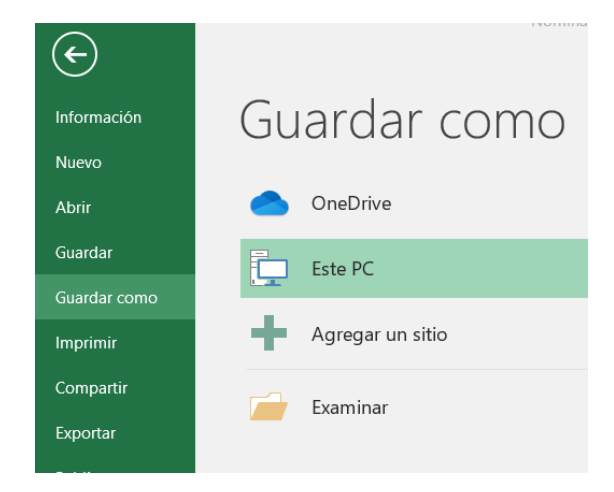

**IMPORTANTE** : En tipo seleccionar CSV (delimitado por comas) y presiono guardar.

| <ul> <li>Ocultar carpetas</li> </ul>         | Herramientas 🔻 Guardar Cancelar                                 |
|----------------------------------------------|-----------------------------------------------------------------|
|                                              | Hoja de cálculo de OpenDocument                                 |
|                                              | Hoja de cálculo Open XML                                        |
|                                              | Documento XPS                                                   |
| Autores:                                     | PDF                                                             |
| npo.                                         | Complemento de Excel 97-2003                                    |
| Tipo:                                        | Complemento de Excel                                            |
| Nombre de archivo:                           | SYLK (vínculo simbólico)                                        |
|                                              | DIE (formato de intercambio de datos)                           |
| Unidad de DV                                 | CSV (MS-DOS)                                                    |
| 💺 Disco local (C                             | IEXTO (MS-DUS)                                                  |
|                                              | Texto (Macintosh)                                               |
| Vídeos                                       | Texto con formato (delimitado por espacios)                     |
| 🧊 Objetos 3D                                 | CSV (delimitado por comas)                                      |
| Música                                       | Libro de Microsoft Excel 5.0/95                                 |
| <b>N N N N N N N N N N</b>                   | Hoja de cálculo XML 2003                                        |
| Imágenes                                     | Texto Unicode                                                   |
| Escritorio                                   | Texto (delimitado por tabulaciones)                             |
| Documentos                                   | Plantilla de Excel 97-2003                                      |
|                                              | Plantilla de Excel<br>Diantilla de Excel babilitada para macros |
| Descargas                                    | Página web                                                      |
| Organizar 🔻 Nu                               | Página web de un solo archivo                                   |
|                                              | Datos XML                                                       |
| $\leftarrow \rightarrow \checkmark \uparrow$ | Libro de Excel 97-2003                                          |
|                                              | Libro binario de Excel                                          |
| X III Guardar como                           | Libro de Excel habilitado para macros                           |
|                                              | Libro de Evcel                                                  |

En caso de que solicte confirmación presionar "SI".

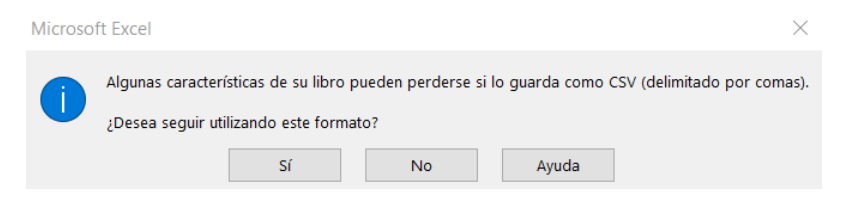

Volver a la pantalla "Carga Masiva" y buscar el archivo CSV, generado.

| cov                           |            |               |       |                    |  |
|-------------------------------|------------|---------------|-------|--------------------|--|
| LSV para subida masiva de Asc | ociados/as |               |       |                    |  |
| Nomina_Postgres_Entidad_      | CUIT_305(  | }-16-01-202 E | legir | 🗴 Procesar archivo |  |
|                               |            |               |       |                    |  |

Presionar el botón "Procesar archivo".

El sistema procesará todos los asociados contenidos en el archivo, mostrará en la columna izquierda los asociados que tienen algún dato con error y con una serie de botones que permitirá:

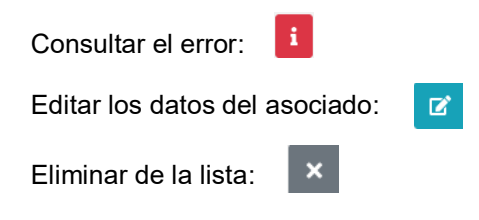

En la columna de la derecha se visualizarán los asociados que se encuentran en condiciones de ser cargados al sistema.

Si considera guardar los asociados que están en condiciones de ser cargados, deberá presionar el botón "Guardar los asociados/as analizados/as exitosamente".

| CAR           | ga Masiva     | DE ASOCIADOS,                 | /A5      |               |                |                                     | ← Volver           |
|---------------|---------------|-------------------------------|----------|---------------|----------------|-------------------------------------|--------------------|
|               | V             | olver a Cargar el CSV         |          |               | Guardar los as | ociados/as anlizado/s ex            | tosamente          |
|               | F             | ILAS DEL EXCEL QUE NO VALIDAN |          |               |                | FILAS DEL EXCEL QUE VALIDAN CORRECT | AMENTE<br>Imiente. |
| FILA<br>EXCEL | CUIT/CUIL/CDI | TIPO PERSONA                  | ACCIONES | FILA<br>EXCEL | CUIT/CUIL/CDI  | TIPO PERSONA                        | ACCIO              |
| 2             | 200003000     | FISICA                        | i 🕜 ×    | 8             | 2000000000     | FISICA                              | <b>Z</b> >         |
| 3             | 20000002      | FISICA                        | i 🗹 🗙    | 13            | 201201201201   | FISICA                              | C >                |
| 4             | X000000X      | FISICA                        | i 🗷 ×    | 16            | 200000000      | FISICA                              | <b>Z</b> >         |
| 5             | 200000000     | FISICA                        |          |               |                |                                     |                    |
| nfir<br>⊕ k   | mar la ca     | arga.<br>306                  |          |               |                |                                     |                    |
| Conf          | irma Guarda   | ar los asociado               | s/as     |               |                |                                     |                    |
|               |               |                               | _        |               |                |                                     |                    |

De esta manera, se puede migrar la nómina/registro del sistema anterior al nuevo.

| 半 Nómina de Asoc   | 😤 Nómina de Asociados  |                                                                        |                  |  |  |  |  |
|--------------------|------------------------|------------------------------------------------------------------------|------------------|--|--|--|--|
| 🛓 Nuevo Asociado/a | 🏦 Carga Masiva  🔒 Baja | Masiva 🕹 Descargar nómina 🍵 Remito 🔎 Código "Provincia/I               | Depto/Localidad" |  |  |  |  |
|                    |                        | Buscar (en CUIT-CUIL-CDI o NOM RAZ                                     | ):               |  |  |  |  |
| CUIT-CUIL-CDI      | FECHA INGRESO          | (T. PERSONA)NOMBRE, APELLIDO/ RAZON SOCIAL $$\mathbb{T}_{\mathbb{Q}}$$ | τų               |  |  |  |  |
| XXXXXXXXX          | 25/08/2005             | (F)Elias,FARAH                                                         | 😇 🔛 占            |  |  |  |  |
| XXXXXXXXX          | 07/06/1974             | (F)Carlos F,RODRIGUEZ                                                  | 🔤 🔛 👱            |  |  |  |  |
| XXXXXXXXX          | 11/12/1965             | (F)Alfredo M,GARCIA                                                    | 📴 🔛 👱            |  |  |  |  |
| XXXXXXXXX          | 22/05/1979             | (F)José A,ALVAREZ                                                      | 📼 🔛 占            |  |  |  |  |
| XXXXXXXXX          | 05/01/1982             | (F)José María,MONTALDO                                                 | 📴 🔛 👱            |  |  |  |  |

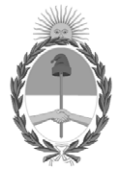

### República Argentina - Poder Ejecutivo Nacional AÑO DE LA RECONSTRUCCIÓN DE LA NACIÓN ARGENTINA

#### Hoja Adicional de Firmas Anexo

Número:

Referencia: Anexo - Instructivo de carga masiva de asociados.

El documento fue importado por el sistema GEDO con un total de 7 pagina/s.